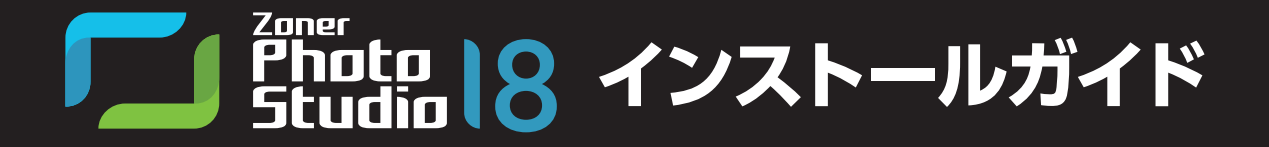

## 「Zoner Photo Studio 18」を使う前に

『Zoner Photo Studio 18』をお使いになる前に、動作環境を確認してください。 確認できたら、インストールして使う準備をしましょう。

| 動作環境        |                                                                                                    |
|-------------|----------------------------------------------------------------------------------------------------|
| 対応OS (日本語版) | Microsoft Windows 10 (64bit版 /32bit版)<br>Microsoft Windows 8.1 (64bit版 /32bit版)<br>Microsoft Windows 8 (64bit版 /32bit版)<br>Microsoft Windows 7 (64bit版 /32bit版)                                                     |
| CPU         | Intel Pentium 4 以上または同等クラス                                                                                                    |
| 必要メモリ       | 2GB以上<br>※ご利用の環境、使用するデータによってはさらに多くのメモリが必要になる場合があります。                                                                                                    |
| 必要ディスク容量    | 350MB 以上<br>※ご利用の環境、使用するデータによってはさらに多くのディスク領域が必要です。                                                                                                    |
| ディスプレイ      | 画面の解像度:1200x800 以上                                                                                                    |
| 注意事項        | <ul> <li>PC に DirectX 9 以上の搭載が必要です。</li> <li>インストールには、管理者権限 / 昇格が必要です。</li> <li>インターネットへの接続環境が必要です。</li> <li>・ 製品のご使用には、Zoner アカウント (メールアドレスによるユーザ登録) が必要です。</li> <li>・ PDF ファイルをご覧になるには、PDF 閲覧ソフトが必要です。</li> </ul> |

#### 【表記について】

◎本書では、「Zoner Photo Studio 18」を「Zoner Photo Studio」と表記しています。

◎ご使用のOSによっては、メニューやダイアログ名などの表示が一部異なります。 本書では、Windows 10での表記・画面になっています。

# 「Zoner Photo Studio」をインストールする

# [Zoner Photo Studio] をインストールする

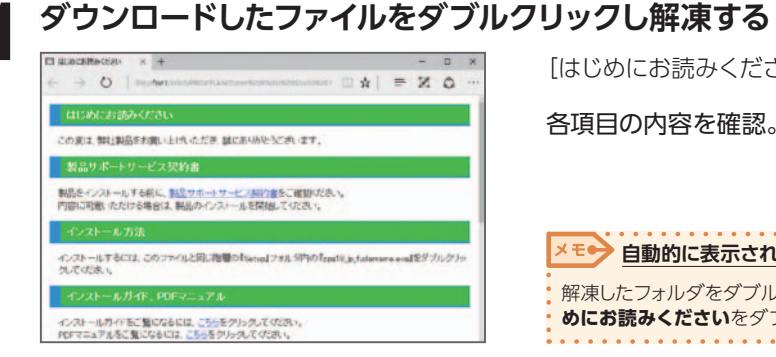

[はじめにお読みください] が表示される。

各項日の内容を確認。

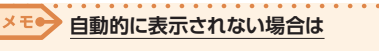

解凍したフォルダをダブルクリックし、表示されたファイルからはじ めにお読みくださいをダブルクリックします。

[Zoner Photo Studio] のインストール画面を表示する

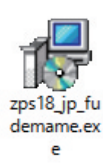

Windows のスタートからエクスプローラーをク リック。 ×モー Windows 10 以外の場合は コンピューター (または PC) をクリックします。 伊 解凍されたフォルダをダブルクリック。 Setup フォルダをダブルクリック。 **4** zps18\_jp\_fudemame.exe をダブルクリック。

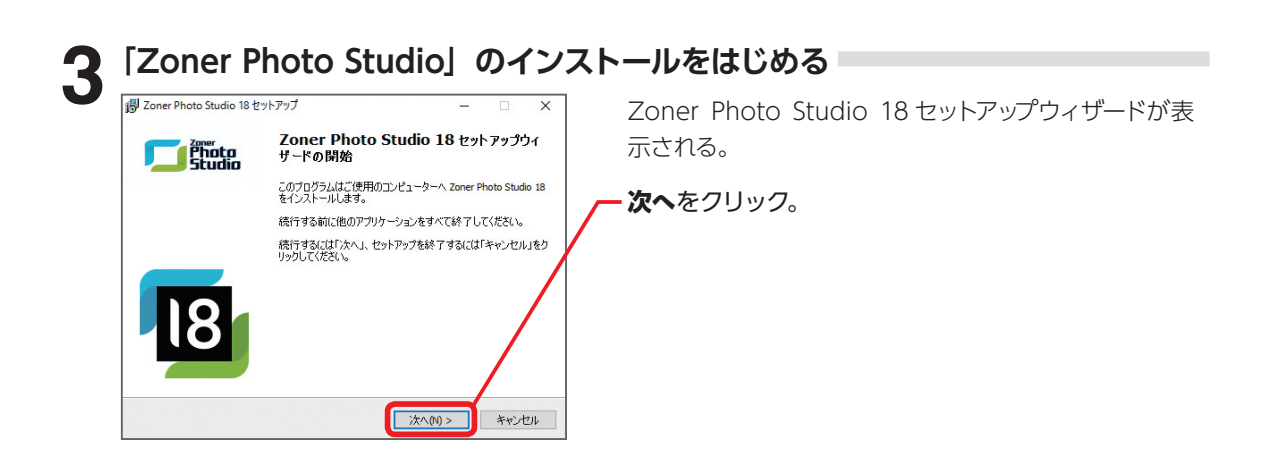

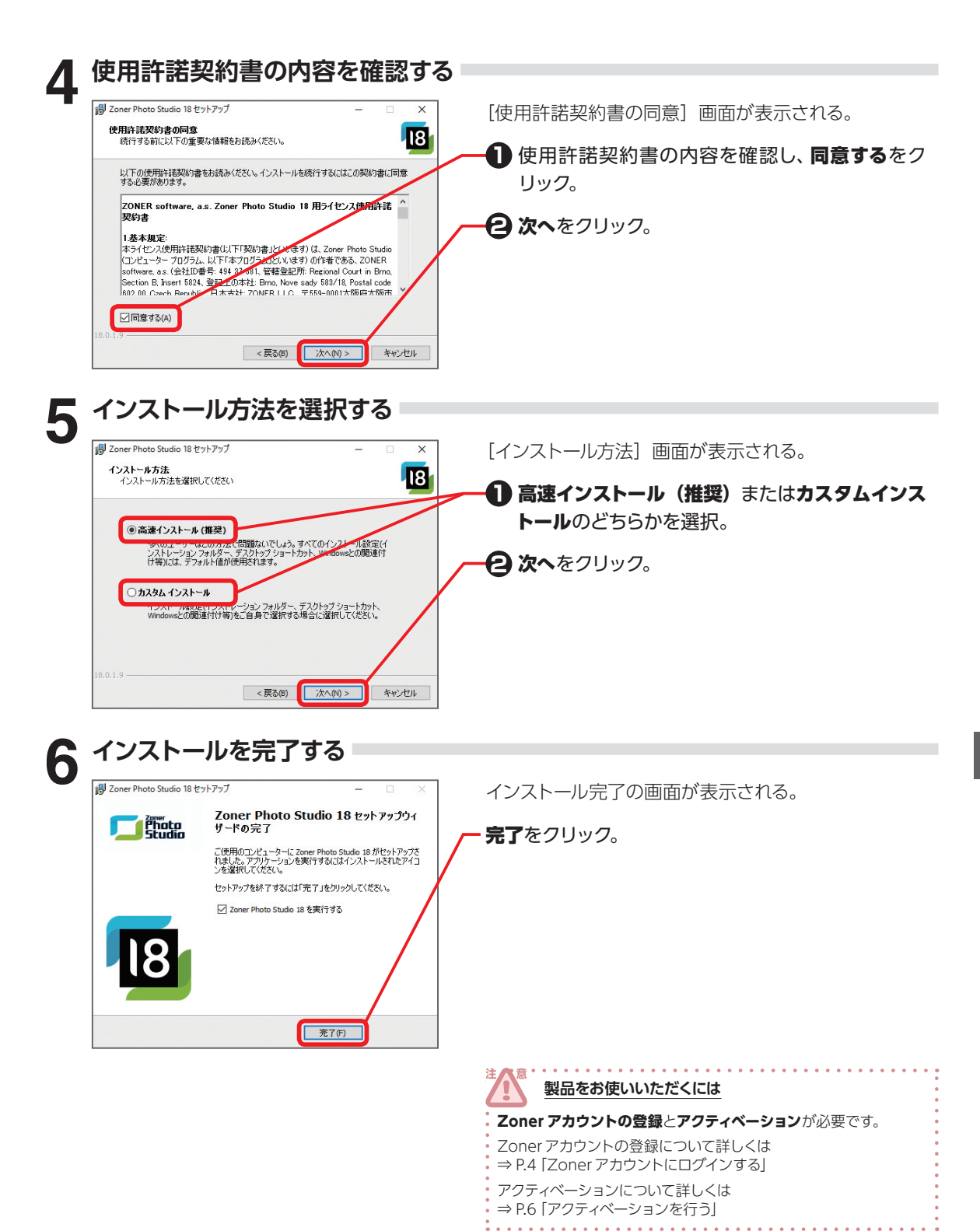

# Zoner アカウントにログインする

製品をお使いいただくためには、Zonerアカウント(メールアドレスによるユーザ登録[無料])が必要 です。Zonerアカウントの登録には、メールアドレスとインターネット接続環境が必要です。 インストールが完了すると「Zoner Photo Studio」が起動し、Zoner アカウント画面が表示されます。

| <ul> <li>ログロッチロファップ X</li> <li></li></ul>                                                                                                    | Zoner アカウントをお持ちでない場合                                                                                                    |
|----------------------------------------------------------------------------------------------------|----------------------------------------------------------------------------------------------------|
| ひとつのアカウントですべてのサービスに                                                                                                    | ┏┛ログイン用のメールアドレスを入力。                                                                                                    |
| 対応                                                                                                    | 2 続行をクリック。                                                                                                    |
| あたか2cmeの製造もよびサービスには第一のアカウントからアグセンにでだあ、、 Zonerライセンスとサービスには1つのサインインで管理してくびまし、2cmer<br>Photo Studioを利用するには2cmer Accountを行った影響のよります。                                                                                                    | アカウント登録が完了し、 ① で入力したメールアド<br>スに、ログイン用パスワードが送付される。                                                                                                    |
| 使用するにはログイン用メールアドレスを入力ルでください:                                                                                                    | <ul> <li>表示されている Zoner アカウント画面で、ロクンを継続をクリック。</li> </ul>                                                                                                    |
| Winamura.xexogrupemania.cojp                                                                                                    |                                                                                                    |
| アカウントをお供ちですか?ちょう ロクイン                                                                                                    | Zoner アカウントをお持ちの場合                                                                                                    |
|                                                                                                    |                                                                                                    |
|                                                                                                    | ー ログインをクリック。                                                                                                    |
| ログインする                                                                                                    | <b>ログイン</b> をクリック。                                                                                                    |
| ログインする<br>© 050/70703 ×<br>参 Zoner77かりント                                                                                                    | ログインをクリック。<br>Zoner アカウントへのログイン画面が表示される。                                                                                                    |
| ログインする<br><sup> © 050/30707</sup> ×<br><sup> ©</sup> Zoner77かうント<br>ひとつのアカウントですべてのサービスに<br>対応                                                                                                    | ログインをクリック。<br>Zoner アカウントへのログイン画面が表示される。<br>・・・・・・・・・・・・・・・・・・・・・・・・・・・・・・・・・・・・                                                                           |
| ログインする<br>Concretがのかが ×<br>などつのアカウントですべてのサービスに 対応<br>図 「国 「図」 図 こ                                                                                                    | <ul> <li>ログインをクリック。</li> <li>Zoner アカウントへのログイン画面が表示される。</li> <li>メールアドレスとパスワードを入力。</li> <li>メモン パスワード</li> <li>アカウント登録を行った際に、登録したメールアドレスに通知される。</li> </ul> |
| <ul> <li>ログインする</li> <li>このパノフする</li> <li>このパノフラン</li> <li>このアカウントですべてのサービスに<br/>対応</li> <li>ご</li> <li>ご</li> <li>ご</li> <li>ご</li> <li>ご</li> <li>このパノフラン・レンコーン</li> <li>このアカウントですべてのサービスにより応じたのです。</li> <li>このアカウントですべてのサービスによりない。</li> <li>このアカウントですべてのサービスによりない。</li> <li>このアカウントですべてのサービスになる。</li> <li>このアカウントですべてのサービスによりない。</li> <li>このアカウントですべてのサービスによりない。</li> </ul>                                                                                                    | ログインをクリック。<br>Zoner アカウントへのログイン画面が表示される。<br>・・・・・・・・・・・・・・・・・・・・・・・・・・・・・・・・・・・・                                                                           |
| <ul> <li>ログインする</li> <li>20070707 ×</li> <li>20007カウントですべてのサービスに<br/>対応</li> <li>※ ※ ※ ※ ※ ※ ※ ※ ※ ※ ※ ※ ※ ※ ※ ※ ※ ※ ※</li></ul>                                                                                                    | ログインをクリック。<br>Zoner アカウントへのログイン画面が表示される。<br>・・・・・・・・・・・・・・・・・・・・・・・・・・・・・・・・・・・・                                                                           |
| <ul> <li>ログインする</li> <li>20007075</li> <li>20007カウントですべてのサービスに<br/>対応</li> <li>ご</li> <li>ご<!--</td--><td>ログインをクリック。<br/>Zoner アカウントへのログイン画面が表示される。<br/>・・・・・・・・・・・・・・・・・・・・・・・・・・・・・・・・・・・・</td></li></ul> | ログインをクリック。<br>Zoner アカウントへのログイン画面が表示される。<br>・・・・・・・・・・・・・・・・・・・・・・・・・・・・・・・・・・・・                                                                           |

# 「Zoner Photo Studio」を起動する

# 「Zoner Photo Studio」を起動する

「Zoner Photo Studio」を起動する

Zoner Photo Studio 18 Windows のデスクトップ画面で、**Zoner Photo** Studio 18 をダブルクリック。

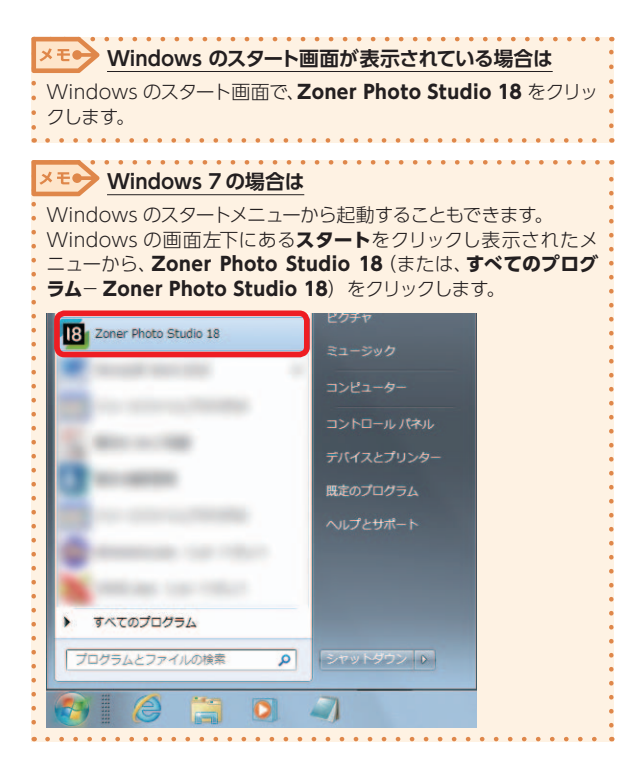

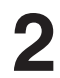

## 「Zoner Photo Studio」が表示される

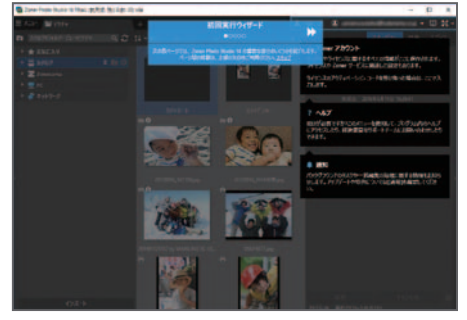

はじめて起動する際には、[初回実行ウィザード] が表示される。

画面構成やメニューの場所などが案内表示されるので、 ご参考ください。

# アクティベーションを行う

インストール完了後は、試用版(体験版)として起動します。 製品を続けてお使いいただくためには、アクティベーション(オンラインでのアクティベーションコードに よる製品認証)が必要です。

アクティベーションには、インターネット接続環境が必要です。

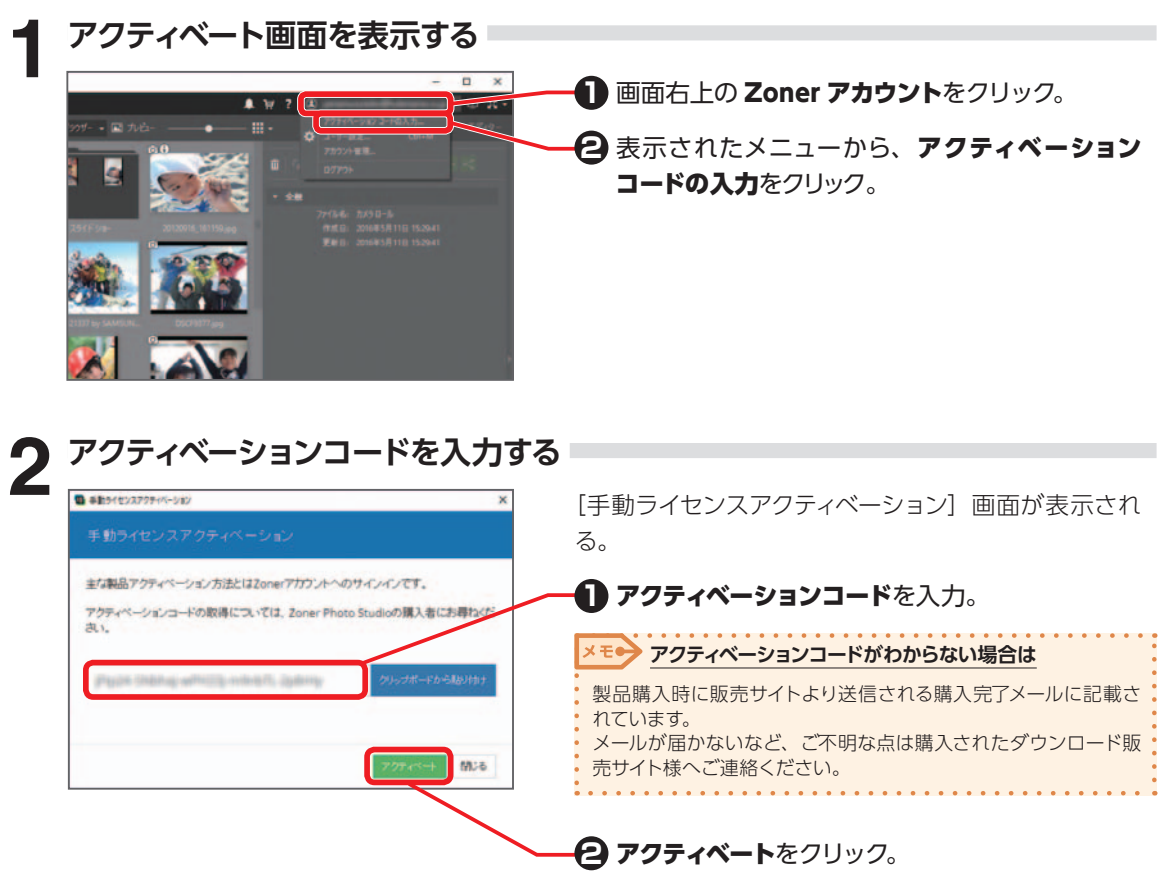

アクティベーション完了のメッセージが表示される。

# 「Zoner Photo Studio」の画面

## [Zoner Photo Studio] の画面構成

「Zoner Photo Studio」は、マネージャー、現像、エディターの3つの画面で構成されています。 画面の切り替えは、画面右上のタブで行います。

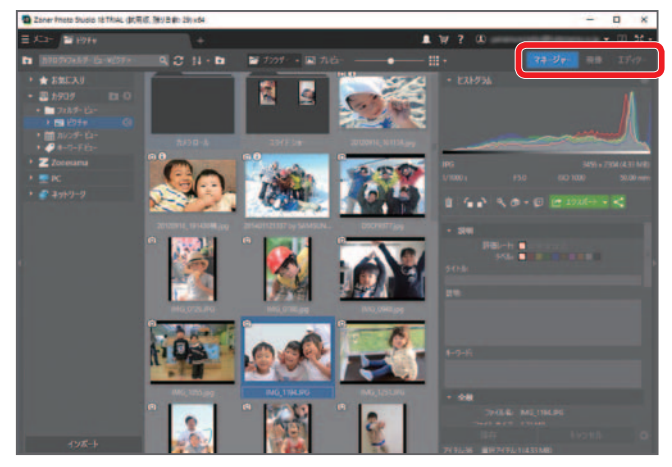

#### マネージャー

写真の整理やタグ付け、バッチ処理を行 う際に使用します。

#### 現像

画像にダメージを与えない編集を行う際 に使用します。いつでもワンクリックで 写真のオリジナル状態に戻すことがで き、品質低下の心配もありません。

#### エディター

レタッチやコラージュなど、写真の一部 を編集する際に使用します。ここでの編 集は、ファイルに直接保存されます。

## 製品の使い方について

次ページに、製品の使い方でよくあるご質問を掲載しています。ご参考ください。 次ページに掲載以外の製品の使い方について詳しくは、ヘルプをご覧ください。

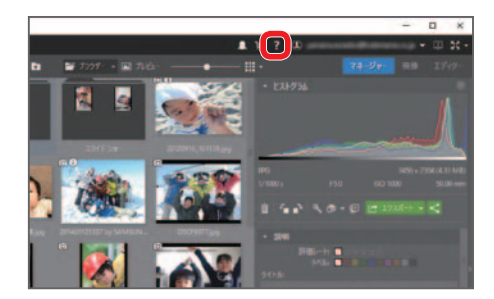

#### ヘルプーヘルプの内容

「Zoner Photo Studio」のヘルプを表示します。 「Zoner Photo Studio」の機能や使い方を調べること ができます。

#### ヘルプ-初回実行ウィザード

[初回実行ウィザード]をもう一度見たいときに選択します。

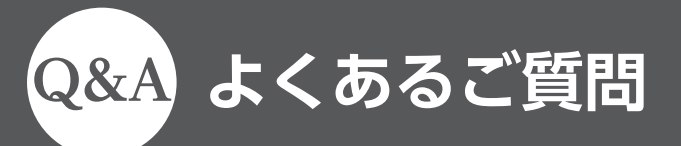

- 「① デジカメや USB、SD カードから画像を取り込みたい
- A. マネージャー画面で、メニューー取得-インポートをクリックします。 **ソース**の参照アイコン( \_\_\_\_)をクリックし、写真の保存先を指定します。 続けて、**ターゲット**で取り込み先を指定し、コピーをクリックします。

## 画像をトリミング、切り抜きしたい

A. エディター画面で、切り抜きアイコン(14)を選択し、写真上でドラッグして範囲を指定します。 範囲が指定できたら適用をクリックします。

製品の使い方

### 写真に撮影日を入れて印刷したい

- A エディター画面で、メニューーファイルー印刷をクリックし、キャプションにチェックを付け、横 の ▶ をクリックします。項目から作成日を追加します。
- 1枚の用紙に写真を複数並べて印刷したい ()
- A マネージャー画面で、メニューー公開-印刷とエクスポートをクリックし、印刷したい写真と作成 したいテンプレートを選択します。
- 写真をL判に印刷したい
- A エディター画面で、メニュー-ファイル-印刷をクリックし、プリンタのプロパティで用紙サイズ をし判に設定します。

### 余白をなくして印刷したい

- A ふちなし印刷対応プリンタをご使用の場合、印刷時にプリンタのプロパティでふちなし印刷を設 定してください。 設定後も余白ができる場合は、印刷画面の**イメージサイズでページに合わせるの -** をクリック
  - し、切り抜きを選択します。

製品の使い方に困ったら ⇒ 筆まめネット サポート

検索⊾

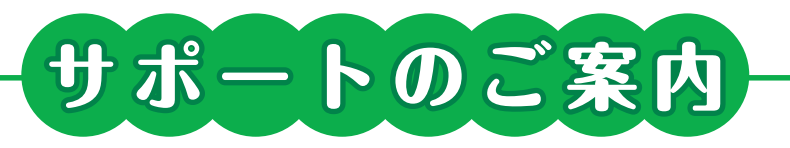

### インフォメーションセンター

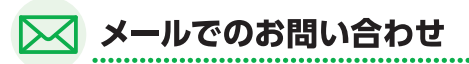

**[Zoner Photo Studio 18] 製品 Q&A**のメールフォームよりお問い合わせください。 http://fudemame.net/support/

営業時間内での迅速な回答を心がけております。

※メールサポートには「Zoner Photo Studio 18」のユーザ登録(製品登録)が必要です。

前ページにも製品の使い方(よくあるご質問)を掲載していますので、ご覧ください。

#### ■商標

Copyright 2016 ZONER software, a.s. Copyright 2016 FUDEMAME CO., LTD.

・Zoner ロゴマークは、ZONER software 社の商標または登録商標です。

・Microsoft® Windows® の正式名称は、Microsoft® Windows® Operating System です。

・Microsoft<sup>®</sup>、Windows<sup>®</sup>は、米国 Microsoft<sup>®</sup> Corporation の米国およびその他の国における登録商標です。

・その他、記載されている会社名、製品名は各社の商標または登録商標です。

## Zoner Photo Studio 18 インストールガイド

2016 年 6 月 初版発行 無断複写禁止 発行所 株式会社 筆まめ 〒 108-0014 東京都港区芝 4-5-10 インフォメーションセンター

Copyright 2016 FUDEMAME CO.,LTD.

①乱丁・落丁はご面倒ですが当社インフォメーションセンター宛にご連絡ください。

②本マニュアルに記載された内容は予告なく変更されることがあります。

③本マニュアルに掲載した画面表示・説明図などは、実際のものとは一部異なる場合がありますのでご了承ください。

④本ソフトウェアならびに本マニュアルの内容については、制作にあたり万全を期しておりますが、万一お気づきの点や ご不明な点がありましたら、お手数ですが、ご一報くださいますようお願いいたします。